# Information Session for the EIA Respondent Portal Annual Survey of Coal Stocks & Coal Exports (EIA-8A)

Wednesday, January 12, 2022

U.S. Energy Information Administration Office of Energy Statistics

eia U.S. Energy Information Administration

Independent Statistics & Analysis | www.eia.gov

# Agenda

This presentation addresses the following:

- What's new & why
- How to register for and use the new EIA Respondent Portal
- How to sign in, navigate and submit the webform, including data validation
- Timeline for registering and reporting
- Ask questions and get answers

| eia U.S. Energy Information<br>Administration                                                                                                    |                                                                                                    | 1, |
|----------------------------------------------------------------------------------------------------|----------------------------------------------------------------------------------------------------|----|
| Respondent Portal                                                                                                    | Learn more about EIA forms HELP                                                                                                    |    |
| WELCOME TO THE EIA RESPONDENT PORTAL                                                                                                    |                                                                                                    |    |
| The U.S. Energy Information Administration (EIA) collects, analyzes, and disseminates independent and impartial energy information to promote s<br>Your facility has been selected to complete a form. In order to submit your responses, please register and sign in to the Respondent Portal. | sound policymaking, efficient markets, and public understanding of energy and its interaction with the economy and the environment. |    |
| Already have an account?                                                                                                    | Don't have an account?                                                                                                    |    |
| If you have already created a EIAAccount, you may sign in below.                                                                                                    | Register for your EIA Account to access your survey.                                                                                |    |
| User name User name                                                                                                    | REGISTER                                                                                                    |    |
| Password Password                                                                                                    |                                                                                                    |    |
| SIGN IN<br>Trouble signing in?                                                                                                    |                                                                                                    |    |

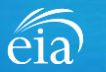

# What's New and Why?

EIA has developed a **new** Respondent Portal to submit your EIA-8A form via a webform.

## EIA Data xChange Portal (Current)

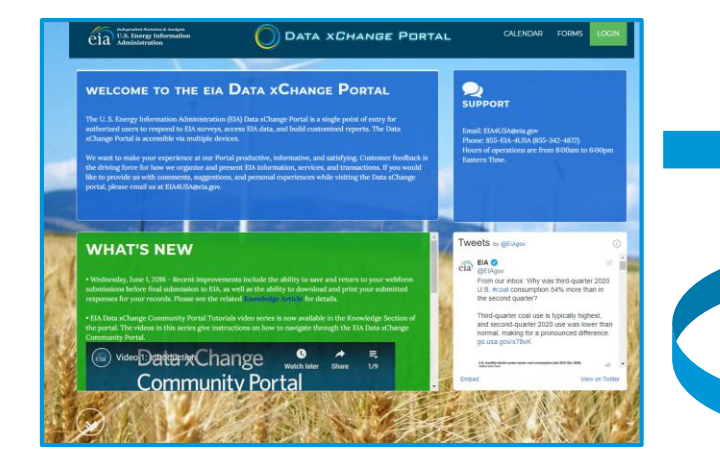

For reference, respondents can download the form and instructions at <u>https://www.eia.gov/survey/</u>

## New Respondent Portal (Webform launches Feb. 1 for calendar year 2021)

| <b>Respondent Portal</b>                                                                               |                                                                                                    | Learn more about EIA forms HELP                                                                                                    |
|----------------------------------------------------------------------------------------------------|----------------------------------------------------------------------------------------------------|----------------------------------------------------------------------------------------------------|
| WELCOME TO THE EIA RESPONDENT PORTA                                                                    | L                                                                                                    |                                                                                                    |
| The U.S. Energy Information Administration (EIA)<br>Your facility has been selected to complete a form | collects, analyzes, and disseminates independent and impartial energy information to promote<br>In order to submit your responses, please register and sign in to the Respondent Portal. | sound policymaking, efficient markets, and public understanding of energy and its interaction with the economy and the environment. |
|                                                                                                    | Already have an account?                                                                                                    | Don't have an account?                                                                                                    |
| If you have air                                                                                        | eady created a EIA Account, you may sign in below.                                                                                                    | Register for your EIA Account to access your survey.                                                                                |
| User name                                                                                              | User name                                                                                                    | REGISTER                                                                                                    |
| Password                                                                                               | Password                                                                                                    |                                                                                                    |
|                                                                                                    | 0.01.01                                                                                                    |                                                                                                    |

## Why the New Portal?

- New interface same look on survey form
- More user friendly; reduced respondent burden
- Respondent has more control in data validation
- More secure transmission of data

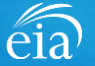

## How to Access the EIA Respondent Portal

## **Access Instructions**

All respondents must register for an account in the EIA Respondent Portal to access the EIA-8A webform. Respondents will receive a one-time email with a new Entity ID that will appear in the Respondent Portal. Once registered, respondents can use the **Sign In** section of this page.

- · Follow the link to EIA's online reporting system which will be provided
- First time users click on the **Register** button
- Please use the Google Chrome internet browser
- Use this link to access the EIA Respondent Portal: <u>https://survey.eia.gov</u>

| eiaa begaden based of selate<br>U.S. Energy Information<br>Administration                                                                                                  |                                                                                                    |                                                                                                    |
|----------------------------------------------------------------------------------------------------|----------------------------------------------------------------------------------------------------|----------------------------------------------------------------------------------------------------|
| Respondent Portal                                                                                                    |                                                                                                    | Learn more about EIA forms HELP                                                                                                    |
| WELCOME TO THE EIA RESPONDENT PORTAL                                                                                                    |                                                                                                    |                                                                                                    |
| The U.S. Energy Information Administration (EIA) collects, analyzes, and dissemina<br>Your facility has been selected to complete a form. In order to submit your response | es independent and impartial energy information to promote<br>s, please register and sign in to the Respondent Portal. | sound policymaking, efficient markets, and public understanding of energy and its interaction with the economy and the environment. |
| Already have an account?                                                                                                    |                                                                                                    | Don't have an account?                                                                                                    |
| If you have already created a EIA Account, you                                                                                                    | nay sign in below.                                                                                                    | Register for your EIA Account to access your survey.                                                                                |
| User name User name                                                                                                    |                                                                                                    | REGISTER                                                                                                    |
| Password Password                                                                                                    |                                                                                                    |                                                                                                    |
| SIGN IN<br>Trouble signing in?                                                                                                    |                                                                                                    |                                                                                                    |

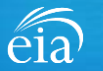

## **Access Instructions**

Enter the information provided to you via the invitation email to register:

- Email
- · First and last name
- Entity ID
- Phone
- Company name

\*Note: Please include all contact information provided in the invitation email, including Entity ID. We recommend using the copy/paste function to avoid mistakes.

Optional information includes your job title and manager's identification information.

Click on the radial button yes/no to indicate if you are responsible for submitting data on behalf of your company.

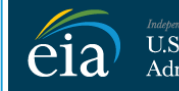

U.S. Energy Information Administration

## **RETURN TO RESPONDENT PORTAL**

| Email *                    |
|----------------------------|
| eiatesting.mod61@yahoo.com |
| First name *               |
| Cynthia                    |
| Last name *                |
| Sirk                       |
| Entity ID                  |
| 55555911                   |
| Phone *                    |
| 240-298-6819               |
| Cancel Register            |
| 43                         |

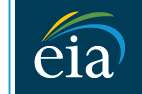

Independent Statistics & Analysis U.S. Energy Information Administration

### **RETURN TO RESPONDENT PORTAL**

| Company Name *                                                    |    |
|-------------------------------------------------------------------|----|
| EIA Training Company                                              |    |
| Job Title                                                         |    |
| Office Manager                                                    |    |
| Manager's Full Name                                               |    |
| John Doe                                                          |    |
| Manager's Email                                                   |    |
| johndoe@yahoo.com                                                 |    |
| Manager's Phone No                                                |    |
| 240-298-6820                                                      |    |
| Are you responsible for submitting data on behalf of your company | y? |
| Yes                                                               |    |
| O No                                                              |    |
| Cancel Register                                                   |    |
|                                                                   |    |

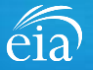

## **Access Instructions**

Once the registration information has been entered, and the information matches what EIA has on file for your company, EIA will send an email with instructions for accessing the Respondent Portal.

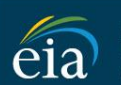

Independent Statistics & Analysis U.S. Energy Information Administration

Thank you for registering! Please check your email for further instructions.

**RETURN TO RESPONDENT PORTAL** 

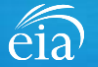

## **Access Instructions**

Note: if the contact information entered on the registration page does not match the information provided in the invitation email, an EIA Customer Care Team member will contact you via email with instructions to obtain access to the Respondent Portal.

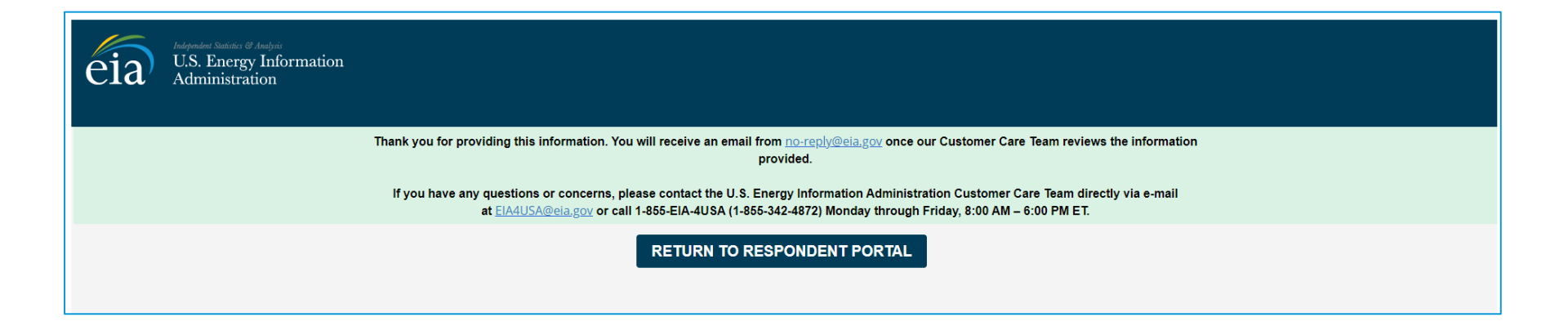

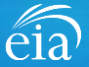

## **Access Instructions**

Respondents will receive an email that confirms their registration approval with a temporary password and instructions on how to proceed. Once this email is received, return to the Respondent Portal to continue the registration process.

| <ul> <li>Registration Approved</li> </ul>                                                                                                    | Yahoo/Inbox 🖈                      |
|----------------------------------------------------------------------------------------------------|------------------------------------|
| EIA <no-reply@eia.gov><br/>To: testusereia+oesgroup@gmail.com, eiatesting.mod61@yahoo.com</no-reply@eia.gov>                                                                                                    | 📇 Wed, Dec 16 at 8:22 AM ★         |
| Dear Cynthia Sirk,                                                                                                    |                                    |
| In accordance with the U.S. Energy Information Administration's (EIA) survey selection and respondent identification process, it has been determined that elatesting.mod61@yahoo.com me the Respondent Portal.                  | ets the requirements for accessing |
| If you have any questions or concerns, please contact the U.S. Energy Information Administration Customer Care Team directly via e-mail at <u>EIA4USA@eia.gov</u> , or call 1-855-EIA-4USA (1-<br>Friday, 8:00 AM – 6:00 PM ET. | 855-342-4872) Monday through       |
| Below is a temporary password. Upon logging in you will be required to change your password.          Password:       IUERE2D         https://crmqa.eia.doe.gov:8443/prweb/PRServletCustom                                      |                                    |
| Thomas Leckey, Acting Director<br>Office of Survey Operations                                                                                                    |                                    |
| <b>▲ ▲ → …</b>                                                                                                    | 0                                  |

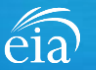

## **Access Instructions**

On the Respondent Portal landing page, enter your email address as the **User Name** and the temporary password provided in the registration approval email.

Click **Sign In** to continue the registration process. If you have any problems with your password, click on the **Trouble Signing in?** link for instructions to reset your password.

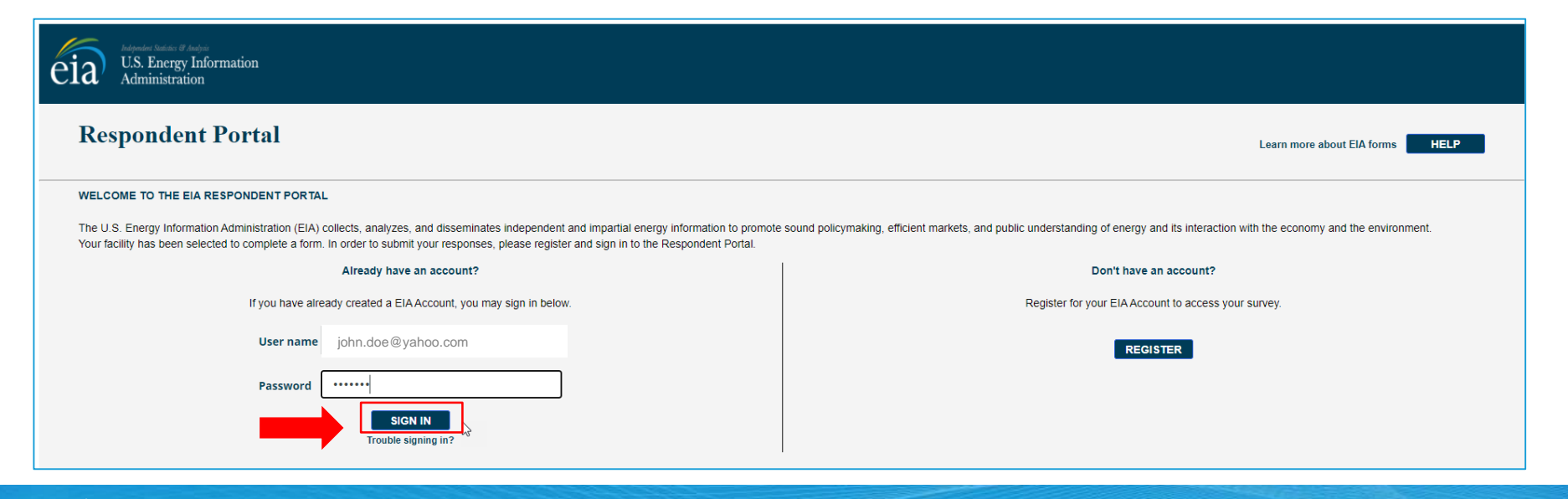

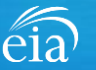

## **Access Instructions**

You will be required to reset your temporary password to a permanent one that meets the EIA security requirements. Click **Submit** to continue the registration process.

Once you have created a new password, you will receive a confirmation screen as follows:

Your password has been successfully changed!

**RETURN TO RESPONDENT PORTAL** 

Click on the **Return to Respondent Portal** link to log in once more with your User name (email address) and new password to proceed to your EIA-8A webform.

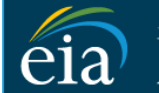

N

C

Independent Statistics & Analysis U.S. Energy Information Administration

- Password must be 12 characters long.
- · Password first seven characters of the password must contain a special character.
- · Password must contain at least one number.
- Password must contain one Upper case character.
- Password must contain one lower case character.

| ew Password \star     |
|-----------------------|
|                       |
| onfirm Password \star |
|                       |
| Submit Cancel         |

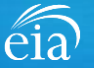

# Registration via the EIA Respondent Portal with Two-Factor Authentication

## **Access Instructions**

After your successful log in with a permanent password, EIA will send a one-time passcode via email. Enter the eight-digit passcode and click on **Verify One Time Passcode** to proceed to your EIA-8A webform.

Note: this passcode expires within five minutes. If you mistype the code or pass the five-minute activation period, simply click on the Resend button and check your email for a new passcode. This twofactor authentication step will be required for log in each time you access the Respondent Portal.

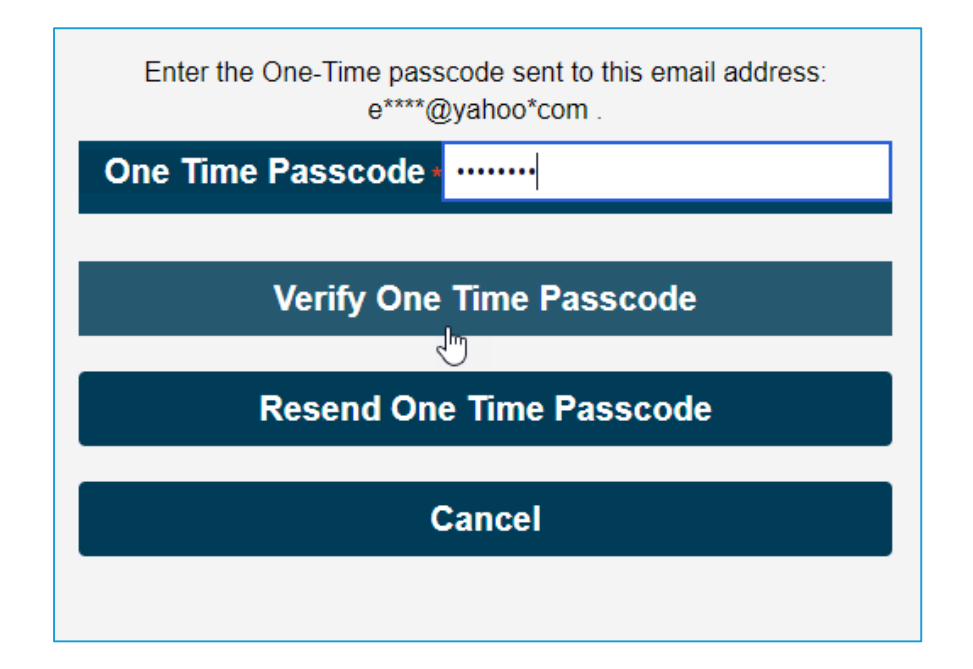

A note about two-factor authentication: The cybersecurity threat landscape is constantly changing and evolving. Cyber-attacks are becoming more sophisticated and require network and system defenders to deploy more advanced protection capabilities. Two-factor authentication is one such capability that decreases risk of compromise by creating additional complexity for the attacker to compromise a system.

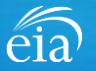

## **Access Instructions**

The final step to access the EIA-8A webform is to view and agree to EIA's Warning Privacy and Security Notice. Respondents can read the Rules of Behavior by clicking on the link provided then click on the **Agree** button to proceed.

eia

U.S. Energy Information Administration

Legal Notice

\*\* For Official Use Only \*\*

WARNING PRIVACY, AND SECURITY NOTICE

This is a Federal computer system and is the property of the United States Government. Users have no explicit or implicit expectation of privacy.

With the exception of individually identifiable data or information collected exclusively for statistical purposes under a pledge of confidentiality (i.e. data protected from disclosure by the Confidential Information Protection and Statistical Efficiency Act of 2002, Public Law 107-347), in accordance with applicable law any use of this system and all files on this system may be intercepted, monitored, recorded, copied, audited, inspected, and disclosed to authorized site, Department of Energy, and law enforcement personnel, as well as authorized officials of other agencies both domestic and foreign. By using this system, the user consents to lawful interception, monitoring, recording, copying, auditing, inspection, and disclosure at the discretion of authorized site or Department of Energy personnel.

Unauthorized or improper use of this system may result in administrative disciplinary action and civil and/or criminal penalties. By continuing to use this system you indicate your awareness of and consent to these terms and conditions of use.

#### Rules of Behavior

I abide by the following rules of behavior Rules of Behavior

DISAGREE

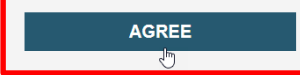

eia

# Accessing Your EIA-8A Webform

## My Dashboard

**My Dashboard** is a landing page that allows the respondent to (1) navigate to forms that need to be filed, (2) view completed surveys and (3) compose and/or view any messages between the respondent and EIA.

The Dashboard will present the number of cycles needing to be filed, the number of completed surveys, and any messages to the Respondent. To begin filing EIA-8A data via the webform, click on the **To Do** button.

| eia <sup>Independent Statistics &amp; Ana</sup> U.S. Energy Inform<br>Administration | <sup>pris</sup><br>tion Respondent Portal | EIA Training Company: Washington, DC 🗸 😋 |
|--------------------------------------------------------------------------------------|-------------------------------------------|------------------------------------------|
| 🏳 To Do                                                                              | My Dashboard                              | Refresh list                             |
| Completed Surveys                                                                    | To Dou 2                                  |                                          |
| Messages                                                                             | 10 Do: 5                                  |                                          |
| 2: Contact EIA                                                                       | Completed Surveys:                        | L3                                       |
|                                                                                      | Messages: 0                               |                                          |

# Accessing Your EIA-8A Webform

## My Dashboard

Note: If you submit multiple reports, use the drop down arrow to navigate.

Clicking on the desired name populates the **My Dashboard** landing page allowing access to the **To Do**, **Completed Surveys**, and **Message** links for each entity.

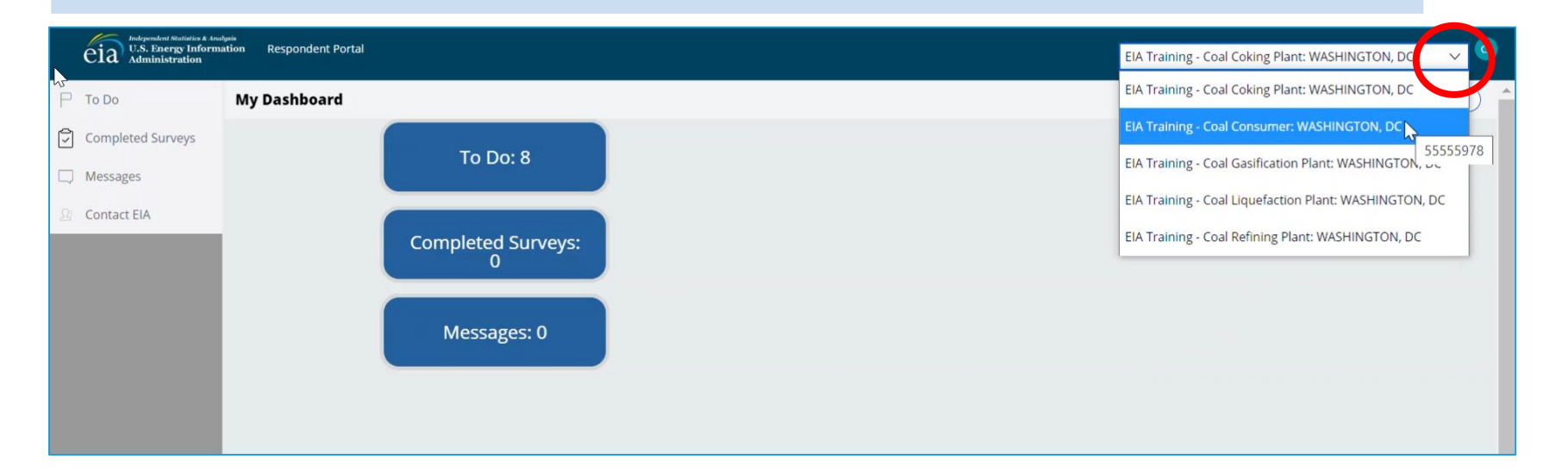

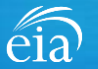

# Accessing Your EIA-8A Webform

## My To Do

The **To Do** tab provides a link to the webform(s) your company is required to file.

Click on the Entity ID number (hyperlinked in blue) to access the EIA-8A webform.

| eia Independent Statistics & Ar<br>U.S. Energy Inform<br>Administration | nation Respo | ondent Portal         |             |                   |                              |                |                   | EIA Training - C           | oal Consumer: WASHINGTON, DC      | $\sim$  |
|-------------------------------------------------------------------------|--------------|-----------------------|-------------|-------------------|------------------------------|----------------|-------------------|----------------------------|-----------------------------------|---------|
| 🏳 То Do                                                                 | My To D      | 0                     |             |                   |                              |                |                   |                            | (                                 | Refresh |
| Completed Surveys                                                       | All O        | pen Survey Submission | s           |                   |                              |                |                   |                            |                                   |         |
| Messages                                                                |              | ID                    | Survey Type | Location          | Report For                   | Current Status | Survey Due Date   | Last updated by            | Last Updated Time                 |         |
| 🔉 Contact EIA                                                           |              | S-28077               | EIA-8A      | WASHINGTON,<br>DC | December, 2022               | Not Started    | February 28, 2023 | RespondentSurveyWB         | January 3, 2022 9:06:18 AM EST    |         |
|                                                                         |              | S-28076               | EIA-8A      | WASHINGTON,<br>DC | December, 2021               | Not Started    | April 1, 2022     | RespondentSurveyWB         | January 3, 2022 9:06:16 AM EST    |         |
|                                                                         |              | S-1 56                | EIA-3       | WASHINGTON,<br>DC | April - June,<br>2022        | Pending        | July 31, 2022     | eiatesting.mod61@yahoo.com | September 1, 2021 10:28:42 AM EDT |         |
|                                                                         |              | S-21056               | EIA-3       | WASHINGTON,<br>DC | October -<br>December, 2022  | In progress    | January 31, 2023  | eiatesting.mod61@yahoo.com | August 30, 2021 11:56:46 AM EDT   |         |
|                                                                         |              | S-21060               | EIA-3       | WASHINGTON,<br>DC | July -<br>September,<br>2022 | In progress    | October 31, 2022  | eiatesting.mod61@yahoo.com | August 27, 2021 8:45:32 AM EDT    |         |
|                                                                         |              | S-19527               | EIA-3       | WASHINGTON,<br>DC | January - March,<br>2022     | Not Started    | April 30, 2022    | RespondentSurveyWB         | July 13, 2021 7:29:59 AM EDT      |         |

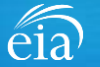

# Best Practices Using the EIA-8A Webform

Browser

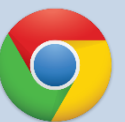

Google Chrome is the best option for optimal portal and webform performance. Other browsers will work; however, some visibility issues may occur.

# Navigation

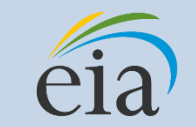

Click on the EIA logo at the top of any screen to return to the EIA Respondent Portal Dashboard at any time

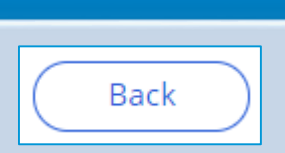

**Navigation** 

Utilize the back button within the webform rather than your browser's back button. This button is located at the bottom of each screen. **Print** 

Print

Utilize the print button within the webform rather than your browser's print function. This button is located at the bottom of each screen.

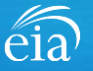

# Advantages of using the EIA-8A Respondent Portal & Webform

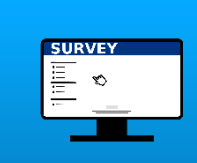

# Accessibility

• Ability to access current cycles, enter data, and view previous submissions (beginning with the 2021 cycle)

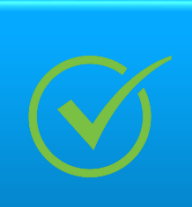

# **Data Validation**

- Webform contains interactive edits
- Exception Dashboard allows for data review and error resolution

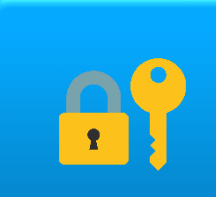

# Account Security

 Access to data and submissions only allowed by registered users

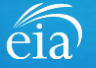

# Sections of the EIA-8A Form to File

## The EIA-8A consists of four sections.

| Section 1<br>Respondent Identification                                             | Complete Section 1 for identification. This section captures your operational status and information on sales or mergers.                               |
|------------------------------------------------------------------------------------|----------------------------------------------------------------------------------------------------|
| <b>Section 2</b><br>Individual Location Reports of Coal<br>Stocks Owned by Company | Complete if your company owned 10,000 or more short tons of coal stocks that originated in the U.S. on December 31 <sup>st</sup> of the reporting year. |
| Section 3<br>Coal Exported from each State                                         | Complete if your company exported coal that originated in the U.S. during the reporting year.                                                           |
| Section 4<br>Overall Comments                                                      | Complete if you have any comments for EIA.                                                                                                    |

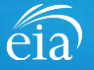

# Filing the Webform – Section 1 Respondent Identification

## Section 1

**Section 1** contains some pre-loaded respondent identification information.

For Question 1.2, use the drop down menu to choose whether your company was in operation, temporarily not in operation, or ceased operation.

For Question 1.3, use the radial button to choose whether your company was sold or merged during the reporting year. If your company sold or merged, provide EIA with the date and the new company's contact information.

Click **Continue** to proceed.

## (S-28077) IN PROGRESS

Section 2 Section 3

Section 1: Respondent Identification

Review

OMB No. 1905-0167 EIA-8A: Annual Survey of Coal Stocks and Coal Exports (December, 2022) Expiration Date: 08/31/2023 Burden: 1 hours

# Reporting Period: December, 2022 Company Name: EIA Training - Coal Consumer Doing Business As: — Location: WASHINGTON, DC

#### 1.2) What was the operational status for your company during the reporting year?

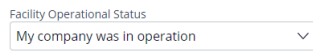

#### 1.3) Was your company sold or merged during the reporting year?

• My company was NOT sold/merged during the reporting year (Continue to Section 2)

My company was sold or merged during the reporting year

Cancel

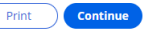

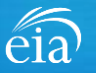

# Filing the Webform – Section 1 Respondent Identification

#### OMB No. 1905-0167 Section 1 (S-28077) IN PROGRESS eja EIA-8A: Annual Survey of Coal Stocks and Coal Exports (December, 2022) Expiration Date: 08/31/2023 Burden: 1 hours 1.3) Was your company sold or merged during the reporting year? Section 1 (continued) My company was NOT sold/merged during the reporting year (Continue to Section 2) • My company was sold or merged during the reporting year For question 1.3, if your company was sold or merged Sold/Merged Date 3/1/2021 during the reporting year, fill out New Company Name Coal Merger LLC the requested information about New Mailing Address 1000 Main Street the new company. City Lignite Click **Continue** to proceed. State ND - North Dakota Zip code 10001 New Company Contact's Name John Doe New Contact's Title Supervisor New Contact's Phone Number 343-123-1234 New Contact's Fax Number 343-565-5678 New Contact's E-mail johndoe@coalmerger.com Continue Cancel Print

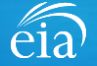

# Filing the Webform - Section 2 Individual Location Reports of Coal Stocks Owned by Company

## Section 2

Complete Section 2 if your company owned 10,000 or more short tons of coal stocks that originated in the U.S.

Report the following:

- Location of coal stock (state)
- States the coal originate from
- Quantity of coal from each state
- Coal Rank
- Whether the coal was metallurgical or nonmetallurgical

Use the **Continue** button to proceed to the next section.

| (S-28077) IN PROFASS                                                                                                    |                                                                                                    |                                                         | eia EIA-8A: Annual Survey of Coal Stocks and Coal Exports (Dece | OMB No. 1905-0167<br>mber, 2022) Expiration Date: 08/31/2023<br>Burden: 1 hours |
|----------------------------------------------------------------------------------------------------|----------------------------------------------------------------------------------------------------|---------------------------------------------------------|-----------------------------------------------------------------|---------------------------------------------------------------------------------|
| Section 1 Section 2 Section 3 Section 3 Section 2 Section 3 Section 2 Section 3 Section 2 Section 2 Section 2 Section 2 Section 2 Section 2 Section 3 Section 3 Sectio | tocks Owned by Company                                                                                                    |                                                         |                                                                 |                                                                                 |
| Note:<br>Coal stocks are defined as coal that has been mined or<br>Exclude:                                                                                                    | purchased and stored awaiting shipment or transfer to user.                                                                     |                                                         |                                                                 |                                                                                 |
| <ul> <li>Pit inventory in coal stocks. Pit inventory is coal in place</li> <li>Coal stocks reported on the EIA-923, Power Plant Operation</li> </ul>                                                                                                    | e that has been surveyed or prepared for mining.<br>ations Report. The EIA-923 includes on-site and off-site (i.e., transfer te | rminal) electric utility coal stockpiles.               |                                                                 |                                                                                 |
| 1) Did the company for which you are reporting OWN 10,000                                                                                                    | 0 or more short tons of coal stocks that originated in the United S                                                             | tates on December 31st of the reporting year?           | Yes (Complete Section 2)     No (Skip to Section 3)             |                                                                                 |
| 2) What are the quantity, total revenue, rank, coal grade, p<br>from each origin state by this company?                                                                                                    | ort of export, and final destination country of coal exported                                                                   |                                                         |                                                                 |                                                                                 |
| Note:<br>• Rank types include Anthracite, Bituminous, Subbitumin<br>• Report IT if your coal is in-transit                                                                                                    | ious, and Lignite                                                                                                    |                                                         |                                                                 |                                                                                 |
| Click Add Entry to cre                                                                                                    | eate a new entry below.                                                                                                    |                                                         |                                                                 |                                                                                 |
| In which location is the coal stock located in?<br>MD - Maryland                                                                                                    |                                                                                                    |                                                         | Remove Entry                                                    |                                                                                 |
| Which states did this coal originate from?                                                                                                    | How much coal came from each state?                                                                                             | What was the rank of the coal received from each state? | Was this coal metallurgical or non-metallurgical?               | Add                                                                             |
| PAA - Pennsylvania, Anthracite ~                                                                                                    | 44200 short tons                                                                                                    | Anthracite [ANT]                                        | V Non-Metallurgical V                                           | Remove                                                                          |
| NWV - West Virginia, Northern V                                                                                                    | 51995 short tons                                                                                                    | Bituminous [BIT]                                        | V Metallurgical V                                               | Remove                                                                          |
| EKY - Kentucky, Eastern 🗸                                                                                                    | 2950 short tons                                                                                                    | Bituminous [BIT]                                        | V Non-Metallurgical V                                           | Remove                                                                          |
| Total coal stocks                                                                                                    | 99/145.00 short tons                                                                                                    |                                                         |                                                                 |                                                                                 |
| Section Comments                                                                                                    |                                                                                                    |                                                         |                                                                 |                                                                                 |
| Back                                                                                                    |                                                                                                    |                                                         |                                                                 | Print Continue                                                                  |

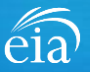

# Filing the Webform - Section 3 Coal Exported from Each State

## Section 3

If your company exported coal that originated in the U.S., enter the following information:

- State of origin
- Quantity of coal
- Total revenue of exported coal
- Coal Rank
- Whether the coal is metallurgical or nonmetallurgical
- Port of export
- Final destination country

Use the ADD button to add additional rows if needed.

|                                                                                                    |                                                                                                    |                                                                                                    |                                                                                                    | eia EIA-E                                                                                                    | 8A: Annual Survey of Co                                                              | al Stocks and Coal Exports (December, 20                                             | 022) Expiration Date: 08/<br>Burden: 1 hours |
|----------------------------------------------------------------------------------------------------|----------------------------------------------------------------------------------------------------|----------------------------------------------------------------------------------------------------|----------------------------------------------------------------------------------------------------|----------------------------------------------------------------------------------------------------|--------------------------------------------------------------------------------------|--------------------------------------------------------------------------------------|----------------------------------------------|
| Section 3: Coal Exported from F                                                                                                    | Each State                                                                                                    |                                                                                                    |                                                                                                    |                                                                                                    |                                                                                      |                                                                                      |                                              |
| 1) Did the company for which you are r                                                                                                    | reporting EXPORT coal that originated i                                                                                                    | in the United States during the re                                                                                                    | porting year?                                                                                             |                                                                                                    | • Yes (Comp<br>• No (Skip to                                                         | plete Section 3)<br>o Section 4)                                                     |                                              |
| Note:<br>• Coal exports are defined as coal to<br>Exclude:<br>• Imported coal<br>• Coal that was not mined in the U                                         | that has been mined or purchased for shi<br>nited States                                                                                      | pement outside of the United State                                                                                                    | 5.                                                                                                    |                                                                                                    |                                                                                      |                                                                                      |                                              |
| 2) What are the quantity, total revenue<br>from each origin state by this company<br>Note:                                                                  | e, rank, coal grade, port of export, and<br>y?                                                                                                | final destination country of coal                                                                                                    | exported                                                                                                  |                                                                                                    |                                                                                      |                                                                                      |                                              |
| Report separate lines for each un     Rank types include Anthracite, Bit                                                                                    | vique combination of origin state (a), rank<br>tuminous, Subbituminous, and Lignite                                                           | (d), coal grade (e), port of export (f),                                                                                                    | , and destination country (g).                                                                            |                                                                                                    |                                                                                      |                                                                                      |                                              |
|                                                                                                    |                                                                                                    |                                                                                                    |                                                                                                    |                                                                                                    |                                                                                      |                                                                                      |                                              |
| What state did this coal originate from?                                                                                                    | How much coal was exported from the<br>origin state reported in column a?                                                                     | What was the total revenue of the coal reported in column b?                                                                                                    | What was the rank of the coal reported in column b?                                                       | is the coal grade reported in column<br>b metallurgical or non-<br>metallurgical?                                             | What was the port of export?                                                         | What was the final destination country?                                              | Add                                          |
| What state did this coal originate from?<br>(a)                                                                                                    | How much coal was exported from the<br>origin state reported in column a?<br>(b)                                                              | What was the total revenue of the coal reported in column b?<br>(c)                                                                                                   | What was the rank of the coal<br>reported in column b?<br>(d)                                             | Is the coal grade reported in column<br>b metallurgical or non-<br>metallurgical?<br>(e)                                      | What was the port of<br>export?<br>(f)                                               | What was the final destination country?<br>(g)                                       | Add                                          |
| What state clid this coal originate from?<br>(a)<br>PAA - Pennsylvania, Anthracte v                                                                         | How much coal was exported from the<br>origin state reported in column a?<br>(b)<br>61000 short tons                                          | What was the total revenue of the coal reported in column b? (c) (c) s 12810000 .00                                                                                   | What was the rank of the coal<br>reported in column b?<br>(d)<br>Bituminous [BIT]                         | Is the coal grade reported in column<br>b metallurgical or non-<br>metallurgical<br>(e)<br>Non-Metallurgical                  | What was the port of<br>export?<br>(f)<br>14 - Norfolk, VA v                         | What was the final destination country?<br>(g)<br>5-880 - Japan                      | Add                                          |
| What state did this coal originate from?       (a)         PAA - Pennsylvania, Anthracte                                                                    | How much coal was exported from the<br>origin state reported in column a?<br>(b)<br>61000 short tons<br>10000 short tons                      | What was the total revenue of the coal reported in column b?         (c)           (c)         5         12810000         .00           S         1900000         .00 | What was the rank of the coal<br>reported in column b?<br>(d)<br>Bituminous [BIT] V<br>Bituminous [BIT] V | Is the coal grade reported in column<br>b metallurgical or non-<br>metallurgical<br>(e)<br>Non-Metallurgical<br>Metallurgical | What was the port of<br>export?<br>(1)<br>14 - Norfolk, VA v<br>21 - Port Arthur, Tv | What was the final destination country?<br>(g)<br>5-880 - Japan ~<br>5-880 - Japan ~ | Add<br>Remove<br>Remove                      |
| What state did this coal originate from?         (a)         PAA - Pennsylvania, Anthracite V         WKY - Kentucky, Western V         Total exported coal | How much coal was exported from the<br>origin state reported in column a?<br>(b)<br>61000 short tons<br>10000 short tons<br>71,000 short tons | What was the total revenue of the coal reported in column b?<br>(c)<br>s 12810000 .00<br>s 1900000 .00                                                                | What was the rank of the coal<br>reported in column b?<br>(d)<br>Bituminous [BIT] v<br>Bituminous [BIT] v | is the coal grade reported in column<br>b metallurgical or non-<br>(e)<br>Non-Metallurgical ~<br>Metallurgical ~              | What was the port of<br>export?<br>(1)<br>14 - Norfolk, VA v<br>21 - Port Arthur, Tv | What was the final destination country?<br>(g)<br>5-880 - Japan ~<br>5-880 - Japan ~ | Add<br>Remove<br>Remove                      |

# Filing the Webform – Section 4 Overall Comments

## **Section 4**

Enter any overall comments pertaining to any data entered thus far, especially explanation for why operations were higher or lower than usual.

If you have questions and/or comments that require a reply, do not use this comment section. We recommend using the **Message** feature so that the EIA Customer Care Team can follow up directly.

Once complete, click on the **Continue** button to proceed to the Preview screen.

| (S-28077) IN PROGRESS             |                  |             | eia 🕬     | A-8A: Annua | ll Survey of Coal St | ocks and Coal Expo | orts (December, 202 | OMB No. 1905-0167<br>2) Expiration Date: 08/31/<br>Burden: 1 hours | /2023 |
|-----------------------------------|------------------|-------------|-----------|-------------|----------------------|--------------------|---------------------|--------------------------------------------------------------------|-------|
| ✓ Section 1 、                     | Section 2        | ✓ Section 3 | Section 4 | Review      |                      |                    |                     |                                                                    |       |
| Section 4: Ove<br>Overall Comment | rall Commen<br>s | ts          |           |             |                      |                    |                     |                                                                    |       |
|                                   |                  |             |           |             |                      |                    |                     |                                                                    |       |
|                                   |                  |             |           |             |                      |                    |                     |                                                                    |       |
|                                   |                  |             |           |             |                      |                    |                     |                                                                    |       |
|                                   |                  |             |           |             |                      |                    |                     |                                                                    |       |
| Back                              |                  |             |           |             |                      |                    |                     | Print Continue                                                     |       |

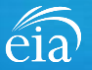

# Filing the Webform – Review

## Section 4

The Review section provides a summary of all information entered for the entire webform. Scroll down the page to review all data entered. Make changes if needed, then click on the **Submit** button.

Clicking **Submit** will cause the EIA-8A submission to be checked for potential errors and submitted to EIA.

Use the <u>print</u> button to print a copy of the entire form.

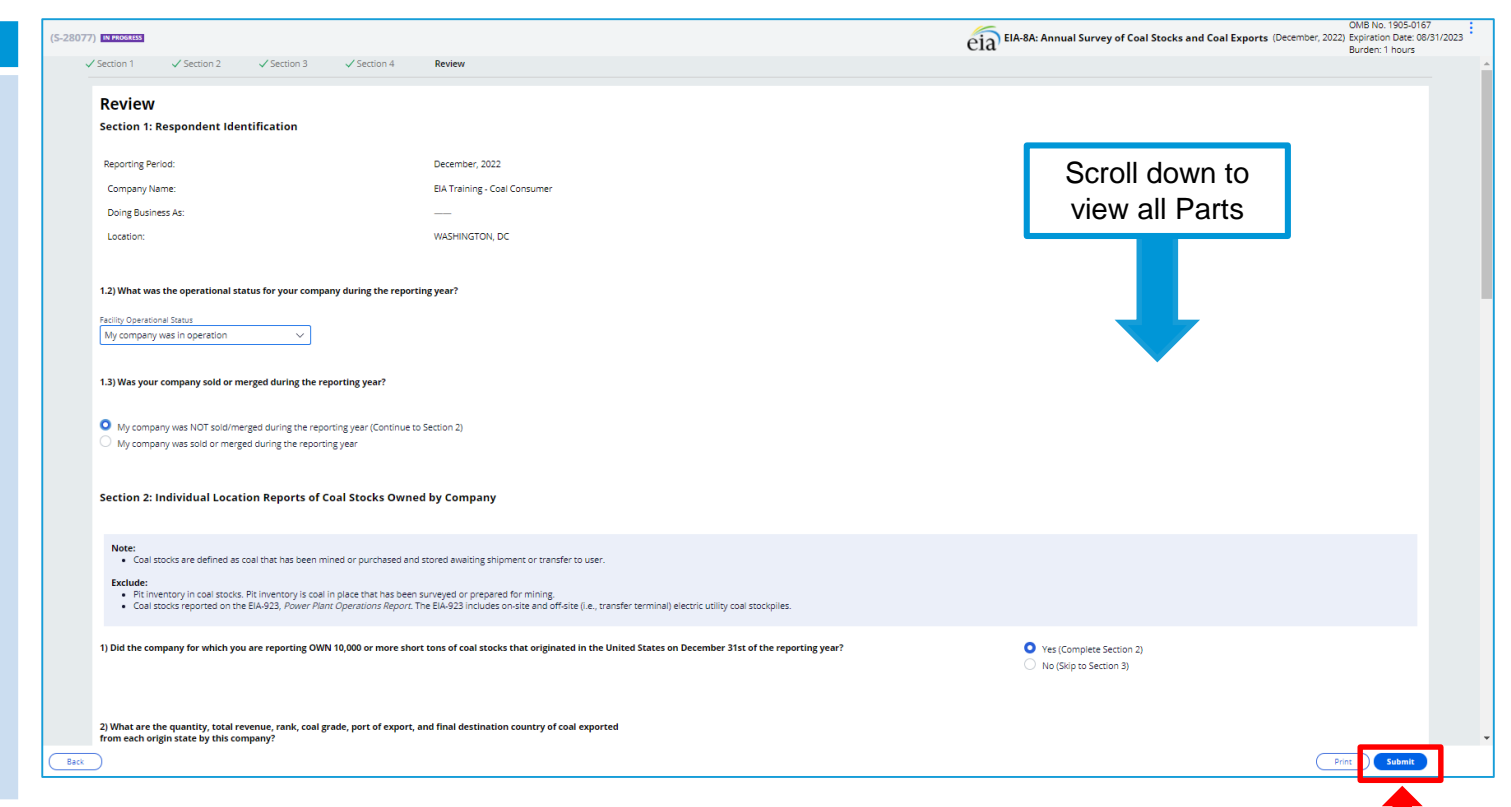

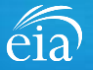

## **Exception Dashboard**

Once the EIA-8A form is submitted, the system will app edit validation rules to the dat If there are flagged edits, a Review Errors banner will appear. Click Close to continue. This will return the respondent to the Review tab

The system will provide a list potential errors found within t data submission via the **Exception Dashboard.** 

| on Dashboard                                                                                                    | eia Independent Statistica & A<br>U.S. Energy Inform<br>Administration | nation Respondent Portal                     |                                                    |                                                                                                    | EIA Training - Coal Consumer: WA      | ishington, dc 🗸 🗸 🕓     |
|----------------------------------------------------------------------------------------------------|------------------------------------------------------------------------|----------------------------------------------|----------------------------------------------------|----------------------------------------------------------------------------------------------------|---------------------------------------|-------------------------|
| e EIA-8A form is<br>ed, the system will apply<br>dation rules to the data.<br>are flagged edits, a<br><b>Errors</b> banner will<br>Click <b>Close</b> to<br>e. This will return the<br>lent to the Review tab.<br>tem will provide a list of<br>l errors found within the<br>omission via the<br><b>on Dashboard.</b> | To Do Completed Surveys  Messages Contact EIA                          | (S-28077)                                    | you must either update the values or provide overr | Efforts without Override: 6 Error Description State code does not match with prior years submission ride comments as to why the value is correct by clicking th | tual Survey of Coal Stocks and Coal E | xports (December, 2022) |
| Review Errors                                                                                                    | submitting this form                                                   | you must either undate the values or provide | override comments as to why the                    | value is correct by clicking the comm                                                                                                    | ent hubble to the right of the        | e error                 |
|                                                                                                    |                                                                        | you must easier aparte the values of provide | overheit connents us to why the                    |                                                                                                    |                                       |                         |

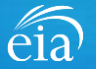

## **Exception Dashboard**

The **Exception Dashboard** provides a list of any flagged edits found in the data submission, the location, a description, and an option to enter an override comment (if allowed).

The Exception Dashboard is a scrollable banner found at the top of the page. Use the scroll bar on the far right to view all potential errors.

|                                                                                                    |                                                                                                    |                                                                | cks und cour Exports (becember, 2 |
|----------------------------------------------------------------------------------------------------|----------------------------------------------------------------------------------------------------|----------------------------------------------------------------|-----------------------------------|
| ixception Dashboard 🛆                                                                                                    |                                                                                                    | Errors without Override: 6                                     |                                   |
| ation of Error                                                                                                    |                                                                                                    | Error Description                                              | Override Comment                  |
| tion 2: Individual Location Reports Of Coal Sto<br>npany - Coal Stock Location                                                                                                    | ocks Owned By                                                                                                    | State code does not match with prior years submission (line 1) | 92                                |
| Section 1. Respondent identi                                                                                                    | incation                                                                                                    |                                                                |                                   |
| Reporting Period:                                                                                                    | December, 2022                                                                                                    |                                                                |                                   |
| Company Name:                                                                                                    | EIA Training - Coal Consumer                                                                                                    |                                                                |                                   |
| Doing Business As:                                                                                                    |                                                                                                    |                                                                |                                   |
| Location:                                                                                                    | WASHINGTON, DC                                                                                                    |                                                                |                                   |
| 1.2) What was the operational statu                                                                                                    | is for your company during the reporting year?                                                                                                    |                                                                |                                   |
| <b>1.2) What was the operational statu</b><br>Facility Operational Status                                                                                                    | is for your company during the reporting year?                                                                                                    |                                                                |                                   |
| 1.2) What was the operational statu<br>Facility Operational Status<br>My company was in operation                                                                                                    | us for your company during the reporting year?                                                                                                    |                                                                |                                   |
| 1.2) What was the operational statu<br>Facility Operational Status<br>My company was in operation                                                                                                    | us for your company during the reporting year?                                                                                                    |                                                                |                                   |
| <ul> <li>1.2) What was the operational statu</li> <li>Facility Operational Status</li> <li>My company was in operation</li> <li>1.3) Was your company sold or mergenetics</li> </ul>                                                                                                    | us for your company during the reporting year?                                                                                                    |                                                                |                                   |
| 1.2) What was the operational statu     Facility Operational Status     My company was in operation     1.3) Was your company sold or merge     My company was NOT sold/mergee     My company was sold or merged                                                                                       | ed during the reporting year?                                                                                                    |                                                                |                                   |
| <ul> <li>1.2) What was the operational statu</li> <li>Facility Operational Status</li> <li>My company was in operation</li> <li>1.3) Was your company sold or merged</li> <li>My company was NOT sold/merged</li> </ul>                                                                                | ed during the reporting year?                                                                                                    |                                                                |                                   |
| <ul> <li>1.2) What was the operational statu</li> <li>Facility Operational Status</li> <li>My company was in operation</li> <li>1.3) Was your company sold or merged</li> <li>My company was NOT sold/merged</li> <li>My company was sold or merged</li> <li>Section 2: Individual Location</li> </ul> | us for your company during the reporting year?  ged during the reporting year?  ed during the reporting year (Continue to Section 2) during the reporting year  n Reports of Coal Stocks Owned by Company |                                                                |                                   |
| <ul> <li>1.2) What was the operational statu</li> <li>Facility Operational Status</li> <li>My company was in operation</li> <li>1.3) Was your company sold or merged</li> <li>My company was NOT sold/merged</li> <li>My company was sold or merged</li> <li>Section 2: Individual Location</li> </ul> | us for your company during the reporting year?                                                                                                    |                                                                |                                   |

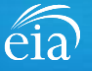

## EXAMPLE 1: DATA DID NOT MATCH PRIOR YEAR DATA

In this example, the respondent entered **MD – Maryland** for the location of coal stocks. Prior year data showed Pennsylvania.

If the data entered is incorrect, simply use the drop down menu to revise the data to Pennsylvania. Click the SUBMIT button and the error will disappear.

However, in this case, the location is correct and the edit can be overridden using a comment.

| Exception Dashboard 🛆                                                                     |                                                  | Errors without Override: 6                                |                                                           |                  |
|-------------------------------------------------------------------------------------------|--------------------------------------------------|-----------------------------------------------------------|-----------------------------------------------------------|------------------|
| cation of Error                                                                           |                                                  | Error Description                                         |                                                           | Override Comment |
| ction 2: Individual Location Reports Of Coal Stocks O<br>mpany - Coal Stock Location      | wned By                                          | State code does not match with prior years                | submission (line 1)                                       | <b>R</b>         |
| 1) Did the company for which you are rep<br>of the reporting year?                        | orting OWN 10,000 or more short tons of coal     | stocks that originated in the United States on December : | 31st • Yes (Complete Section 2)<br>No (Skip to Section 3) |                  |
| 2) What are the quantity, total revenue, r<br>from each origin state by this company?     | ank, coal grade, port of export, and final desti | ination country of coal exported                          |                                                           |                  |
| Note:<br>• Rank types include Anthracite, Bitum<br>• Report IT if your coal is in-transit | inous, Subbituminous, and Lignite                |                                                           |                                                           |                  |
| Click Add Entry to create a                                                               | new entry below.                                 |                                                           |                                                           |                  |
| In which location is the coal stock located in?<br>MD - Maryland A                        | •                                                |                                                           | Remove Entry                                              |                  |
| Which states did this coal originate from?                                                | How much coal came from each state?              | What was the rank of the coal received from each state?   | Was this coal metallurgical or non-metallurgica           | I? Add           |
| PAA - Pennsylvania, Anthracite 🗸 🗸                                                        | 44200 short tons                                 | Anthracite [ANT]                                          | Non-Metallurgical                                         | / Remove         |
| <b>₩</b> WV - West Virginia, Northern ✓                                                   | 51995 short tons                                 | Bituminous [BIT]                                          | Metallurgical                                             | / Remove         |
|                                                                                           | 2950 short tops                                  | Bituminous (BIT)                                          | Non-Metallurgical                                         | Remove           |
| EKY - Kentucky, Eastern 🗸 🗸                                                               | 2556 500000                                      |                                                           | 0                                                         |                  |

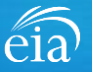

## EXAMPLE 1: HOW TO OVERRIDE

In some cases, the data entered are valid even though they were flagged on the exception dashboard.

To override an edit, click on the speech bubble ( ) on the exception dashboard line. Enter the reasoning for why the data are correct in the Override Comment field and click **submit**.

Once the override is accepted, the exception dashboard will convert the row error from pink to yellow.

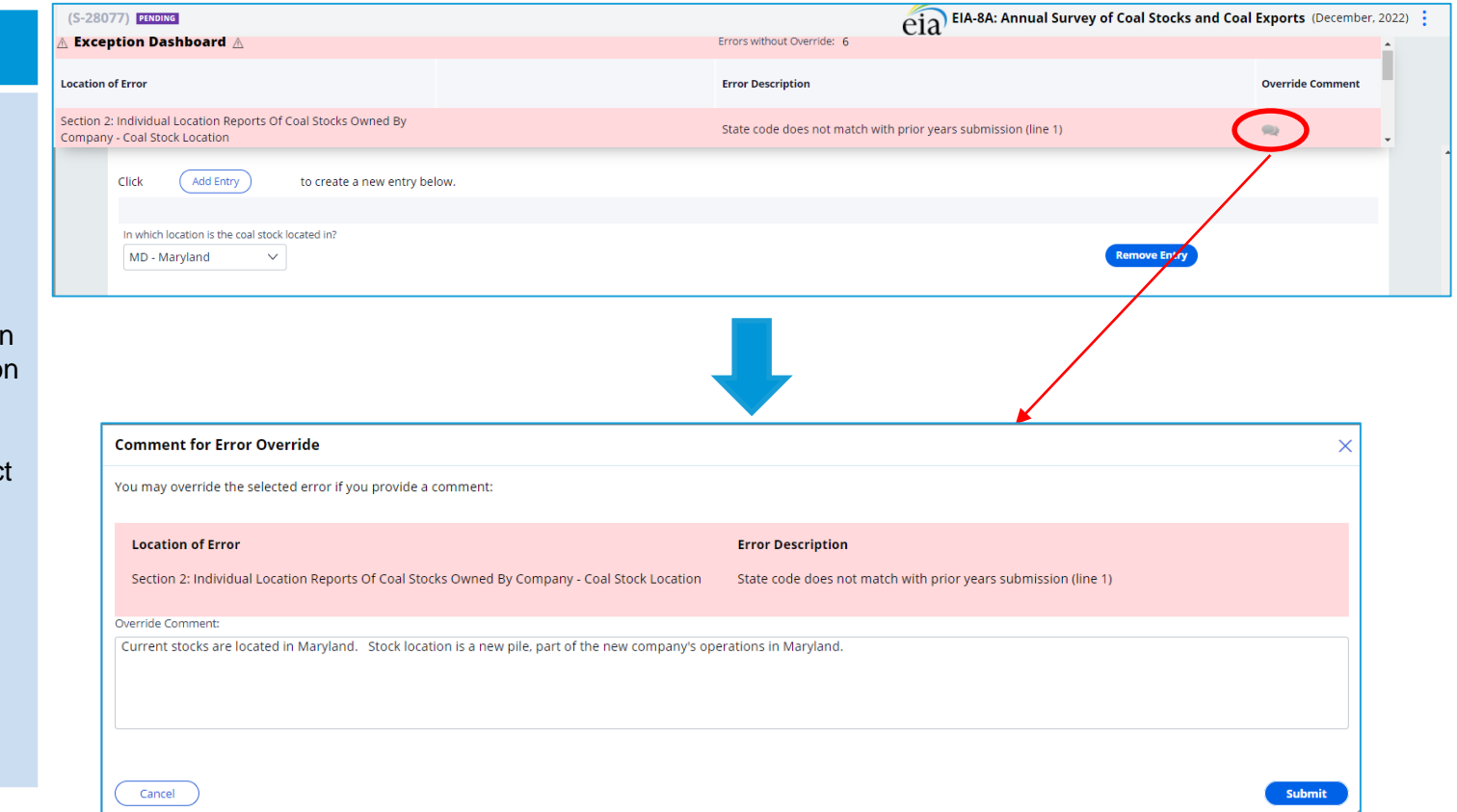

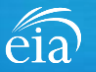

## EXAMPLE 1: HOW TO OVERRIDE

Notice the flagged error with an override comment is now yellow. The error has been addressed with a comment.

Also, notice that once the edit is cleared, the red triangle alert ( ( ) has disappeared from the data field.

| (S-28077) PENDING                                                                                                    | eia EIA-8A: Annual Survey of Coal Stocks and Coal Exports                                                                   | December, 20 |
|----------------------------------------------------------------------------------------------------|----------------------------------------------------------------------------------------------------|--------------|
| ction 3: Coal Exported from Each State - Coal Rank                                                                                                    | Must enter valid rank based on selected state code in Section 3                                                             |              |
| tion 3: Coal Exported from Each State - Revenue                                                                                                    | The report price per ton is outside our expected range for Non-Metallurgical coal. Please revise 🛛 👞                        |              |
| ection 2: Individual Location Reports Of Coal Stocks Owned By<br>ompany - Coal Stock Location                                                                                         | State code does not match with prior years submission (line 1)                                                              |              |
| Section 2. Individual Escation Reports of Coal Stocks Office by                                                                                                    | company                                                                                                    |              |
| Note:<br>• Coal stocks are defined as coal that has been mined or purchased and stored                                                                                                | awaiting shipment or transfer to user.                                                                                      |              |
| Exclude:<br>Pit inventory in coal stocks. Pit inventory is coal in place that has been survey<br>Coal stocks reported on the EIA-923. <i>Power Plant Operations Report</i> . The EIA- | ed or prepared for mining.<br>923 includes on-site and off-site (i.e., transfer terminal) electric utility coal stockpiles. |              |
| 1) Did the company for which you are reporting OWN 10.000 or more short tons<br>of the reporting year?                                                                                | of coal stocks that originated in the United States on December 31st  Ves (Complete Section 2)                              |              |
|                                                                                                    |                                                                                                    |              |
| 2) What are the quantity, total revenue, rank, coal grade, port of export, and fin<br>from each origin state by this company?                                                         | al destination country of coal exported                                                                                     |              |
| Note:                                                                                                    |                                                                                                    |              |
| Rank types include Anthracite, Bituminous, Subbituminous, and Lignite     Report IT if your coal is in-transit                                                                        |                                                                                                    |              |
| Click Add Entry to create a new entry below.                                                                                                    |                                                                                                    |              |
|                                                                                                    |                                                                                                    |              |
| In which location is the coal stock located in?           MD - Maryland         V                                                                                                    | Remove Entry                                                                                                    |              |
|                                                                                                    |                                                                                                    |              |
| Cancel                                                                                                    |                                                                                                    | ubmit        |

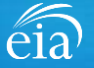

Notice the absence of the override comment option

## EXAMPLE 2: FIXING AN ERROR THAT CANNOT BE OVERRIDEN

In the second example, the respondent has reported data that cannot be overridden. Notice that on the exception dashboard, there is no speech bubble to enter an override comment.

The respondent entered a coal rank of Bituminous in column (d) when the state of origin in column (a) shows Pennsylvania Anthracite. Simply change the rank to Anthracite and the error will disappear.

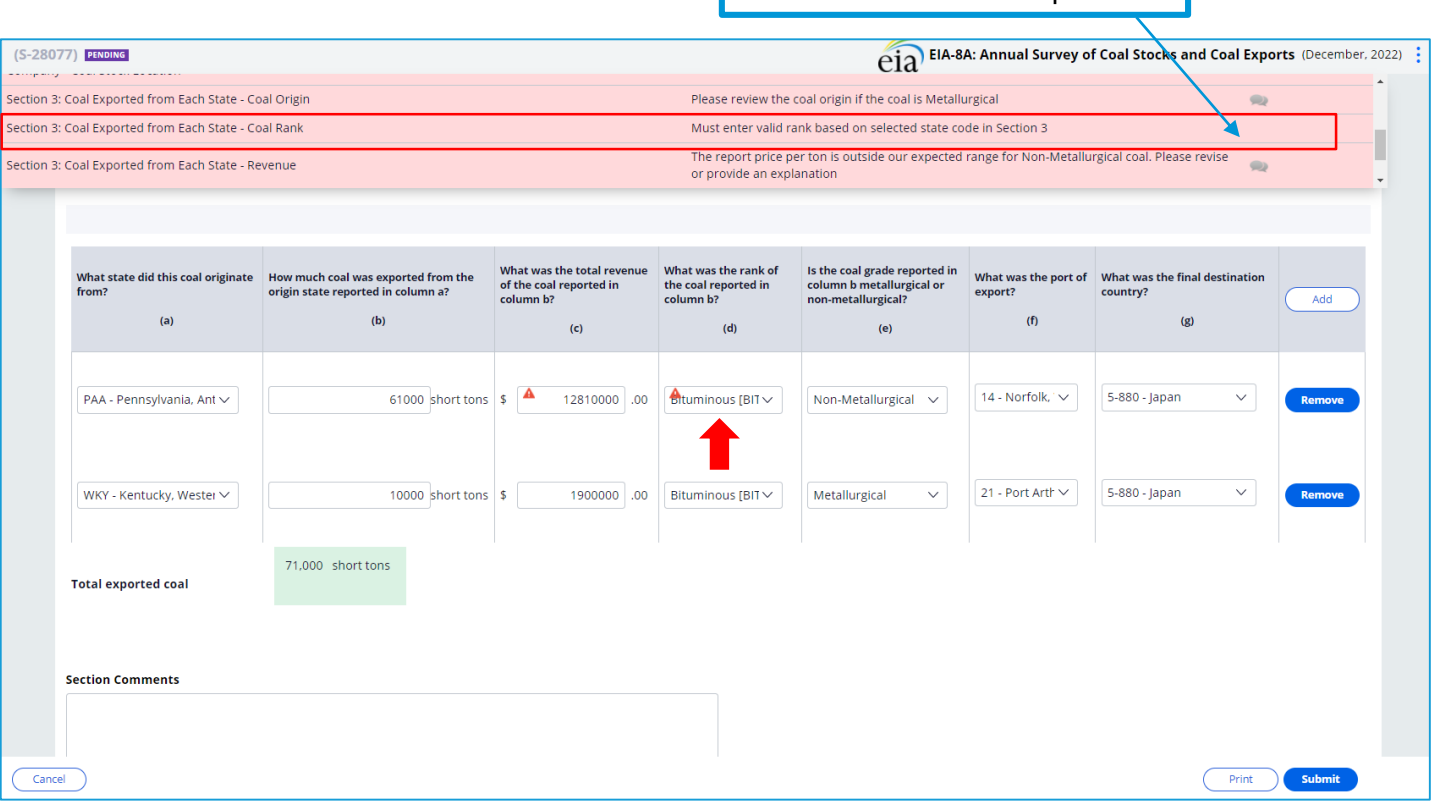

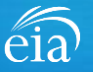

## EXAMPLE 3: RANGE EDITS

In the third example, the respondent has reported a revenue in column (c) that falls outside the expected range for Anthracite coal. This edit can be corrected, if miskeyed, or overridden if the data are valid.

Here, the respondent again clicked on the speech bubble on the exception dashboard and entered a comment to override the edit.

| S-2807   | 7) PENDING                                         | I Stocks ()whed By                                                               |                                                                           |                                                                  | eia EIA-8                                                                               | A: Annual Survey o                     | f Coal Stocks and (                     | Coal Exports (December, : |
|----------|----------------------------------------------------|----------------------------------------------------------------------------------|---------------------------------------------------------------------------|------------------------------------------------------------------|-----------------------------------------------------------------------------------------|----------------------------------------|-----------------------------------------|---------------------------|
| ompany   | Coal Stock Location                                | i stores ovince by                                                               |                                                                           | State code does not m                                            | atch with prior years submiss                                                           | ion (line 3)                           | 9                                       | <b>R</b>                  |
| ction 3: | Coal Exported from Each State - Co                 | al Origin                                                                        |                                                                           | Please review the coal                                           | origin if the coal is Metallurgi                                                        | cal                                    |                                         | R                         |
| ction 3: | Coal Exported from Each State - Re                 | venue                                                                            |                                                                           | The report price per to<br>provide an explanation                | on is outside our expected ran<br>n                                                     | ge for Anthracite coal.                | Please revise or                        |                           |
|          |                                                    |                                                                                  |                                                                           |                                                                  |                                                                                         |                                        | /                                       |                           |
|          | What state did this coal originate<br>from?<br>(a) | How much coal was exported from the<br>origin state reported in column a?<br>(b) | What was the total revenue<br>of the coal reported in<br>column b?<br>(c) | What was the rank of<br>the coal reported in<br>column b?<br>(d) | Is the coal grade reported in<br>column b metallurgical or<br>non-metallurgical?<br>(e) | What was the port of<br>export?<br>(f) | What was the final de<br>country<br>(g) | Add                       |
|          | PAA - Pennsylvania, Ant 🗸                          | 61000 short tons                                                                 | \$ 12810000 .00                                                           | Anthracite [ANT V                                                | Non-Metallurgical V                                                                     | 14 - Norfolk,                          | 5-880 - Japan                           | Remove                    |
|          | WKY - Kentucky, Wester 🗸                           | 10000 short tons                                                                 | \$ 1900000 .00                                                            | Bituminous [BIT >>                                               | Metallurgical V                                                                         | 21 Port Arth 🗸                         | 5-880 - Japan                           | ✓ Remove                  |

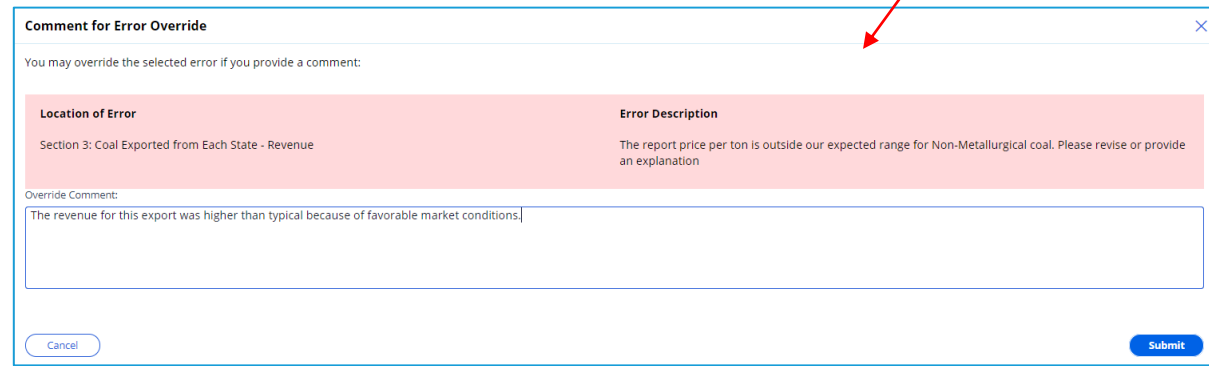

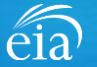

## Form EIA-8A Submission

## **Review & Submit**

When the submission passes all edits, the respondent will see the green banner indicating that the submission was successfully received.

At this stage, if you need to re-submit the survey with revised data, use the button button under the green banner.

If you have revisions to prior years, please contact the EIA Customer Care Team for assistance.

## $arsigma'_{ m J}$ Your submission for annual coal stocks and exports was received on Jan<u>uary 05, 2022 at 12:41 PM.</u> Deadline Status Re-Submit Survey Urgency EIA-8A (S-28077) 20 Resolved-Accepted Review Section 1: Respondent Identification Reporting Period: December, 2022 Company Name: EIA Training - Coal Consumer Doing Business As: Location: WASHINGTON, DC 1.2) What was the operational status for your company during the reporting year? Facility Operational Status My company was in operation 1.3) Was your company sold or merged during the reporting year? My company was NOT sold/merged during the reporting year (Continue to Section 2) Section 2: Individual Location Reports of Coal Stocks Owned by Company

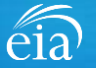

# Navigating the Respondent Portal – Completed Surveys

## **My Completed Surveys**

Once a form is successfully submitted to EIA, the **Completed Surveys** tab will populate with a list of all resolved and accepted survey submissions.

## Access to Surveys submitted using the Webform

Use the **Completed Surveys** tab to access surveys previously submitted via the webform but may require revision. Click on the blue ID hyperlink to access the webform, print and re-submit as needed.

|   | eia U.S. Energy Information Respondent Portal EIA Training - Coal Consumer: WASHINGTON, DC |                      |            |                |             |                   |                          |                       |                   |               |                            | ~ 3                         |              |
|---|--------------------------------------------------------------------------------------------|----------------------|------------|----------------|-------------|-------------------|--------------------------|-----------------------|-------------------|---------------|----------------------------|-----------------------------|--------------|
| Ρ | To Do                                                                                      | My Completed Surveys |            |                |             |                   |                          |                       |                   |               |                            |                             | Refresh list |
| 2 | Completed Surveys                                                                          | Re                   | solved Sur | rvey Submissio | ons         |                   |                          |                       |                   |               |                            |                             |              |
|   | Messages                                                                                   |                      | ID         | Entity ID      | Survey Type | Location          | Report For               | Current Status        | Survey Due Date   | Submission ID | Submitted By               | Submitted Time $\downarrow$ |              |
| Q | Contact EIA                                                                                |                      | S-28077    | 7 55555978     | EIA-8A      | WASHINGTON,<br>DC | December, 2022           | Resolved-<br>Accepted | February 28, 2023 | 1784337       | eiatesting.mod61@yahoo.com | 1/5/22 12:41 PM             |              |
|   |                                                                                            |                      | S-21052    | 2 55555978     | EIA-3       | WASHINGTON,<br>DC | January - March,<br>2023 | Resolved-<br>Accepted | April 30, 2023    | 1753546       | eiatesting.mod61@yahoo.com | 8/30/21 9:44 AM             |              |
|   |                                                                                            |                      |            |                |             |                   |                          |                       |                   |               |                            |                             |              |
|   |                                                                                            |                      |            |                |             |                   |                          |                       |                   |               |                            |                             |              |
|   |                                                                                            |                      |            |                |             |                   |                          |                       |                   |               |                            |                             |              |

# Navigating the Respondent Portal - Messages

| Messages                                                                                        | eia <sup>Independent Statiufur &amp; Ion<br/>U.S. Energy Inform<br/>Administration</sup> | where<br>nation Respondent Portal                      |                     |                 | E               | IA Training Company: Washington, DC 🗸 🤇 |
|-------------------------------------------------------------------------------------------------|------------------------------------------------------------------------------------------|--------------------------------------------------------|---------------------|-----------------|-----------------|-----------------------------------------|
| The Messages tab will<br>house all correspondence<br>between the respondent<br>and EIA.         | To Do Completed Surveys  Messages Contact EIA                                            | My Messages (New Messages<br>V All Open Messages<br>ID | Thesage Initiated   | Message Subject | ₩ Last Updated  | Refresh list                            |
| To send a message to<br>EIA, click on the<br><b>New Message</b> button to<br>compose a message. |                                                                                          | ∨ All Open Messages                                    | Pending with EIA    | Message Subject | 🐺 Last Updated  |                                         |
|                                                                                                 |                                                                                          | $\sim$ Resolved Messages                               | 5                   |                 |                 |                                         |
|                                                                                                 |                                                                                          | ID                                                     | 🐺 Message Initiated | Wessage Subject | 🐺 Closed Date 🎍 |                                         |

eia

# Navigating the Respondent Portal - Messages

## Messages

To send a message to EIA, click on the button

New Message

This function will initiate a secure message to EIA's support staff. The subject and message fields are required. Respondents can use the **Add** button to send attachments if necessary.

Click the **Send Message** button and a tracking number will be provided for the successful transmission of your message.

| Initiate Messaging (ME-7002)                  |                                     |                            |           |
|-----------------------------------------------|-------------------------------------|----------------------------|-----------|
| bject *                                       |                                     |                            |           |
| esubmissions                                  |                                     |                            |           |
| issage *                                      |                                     |                            |           |
| low can l modify a previously submitted form? |                                     |                            |           |
| Add                                           |                                     |                            |           |
| Attach A Note Attach file(s) n                | Attachments V                       |                            |           |
| Attach a link                                 |                                     |                            |           |
|                                               |                                     | Displaying 0 r             | ecords    |
| Time Description • Operator                   | <ul> <li>Attachment type</li> </ul> | <ul> <li>Delete</li> </ul> | *         |
|                                               |                                     |                            |           |
|                                               |                                     |                            |           |
|                                               |                                     |                            |           |
|                                               |                                     |                            |           |
| ancel                                         |                                     | s                          | end Messa |

🕢 You have successfully submitted your Message. Your message tracking number is ME-4001.

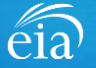

Close

# Navigating the Respondent Portal – Contact EIA

## **Contact EIA**

Contact information is provided for respondent support via mail, phone and email.

| eia <sup>Independent Statistics &amp; Analy</sup><br>U.S. Energy Informa<br>Administration | unia<br>ution Respondent Portal                                                                                                    | EIA Training Company: Washington, DC 🔨 📧 |
|--------------------------------------------------------------------------------------------|----------------------------------------------------------------------------------------------------|------------------------------------------|
| 🏳 To Do                                                                                    | Contact EIA                                                                                                    |                                          |
| Completed Surveys Contact EIA                                                              | U.S. Energy Information Administration<br>U.S. Energy Information Administration<br>1000 Independence Ave., SW<br>Washington, DC 20585 |                                          |
|                                                                                            | 855.342.4872<br>EIA4USA@eia.gov<br>Hours of operation are from 8:00 AM to 6:00 PM Eastern Time                                         |                                          |

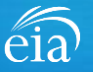

# Recap

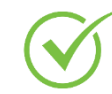

Respondents are encouraged to register for the new EIA Respondent Portal with instructions provided in the invitation email that will be sent this week

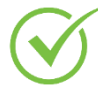

EIA will launch the new EIA Respondent Portal on February 1<sup>st</sup> for the calendar year 2021 collection cycle

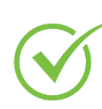

For any revisions to previous submissions, please contact the EIA Customer Care Team for assistance: Email: <u>EIA4USA@eia.gov</u> Phone: 1-855-EIA-4USA (1-855-342-4872)

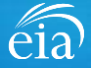

## Benefits of Using the Webform

- The new webform incorporates more data validation edits allowing respondents to submit more accurate data with less follow up
- The webform is a more secure method of transmission and ensures that only registered users submit data for your company
- ✓ Respondents can easily access and revise data in one central location
- ✓ Respondents can communicate securely and directly with EIA

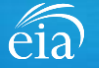

Annual Survey of Coal Stocks & Coal Exports (EIA-8A) Information Session

Thank you for joining our Information Session today!

If you have further questions, please contact us at:

- Email: <u>EIA4USA@eia.gov</u>
- Phone: 1-855-EIA-4USA (1-855-342-4872)
- Link to the new EIA Respondent Portal: <u>https://survey.eia.gov</u>

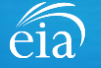